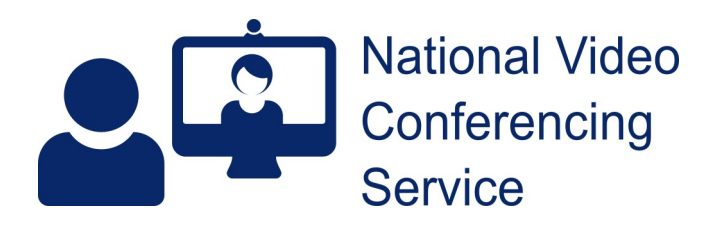

## Near Me: virtual visiting with consult now draft 1.0

[The following screen shots were gathered from a pre-release version of 21R4. The final release may differ slightly.]

To open your calling link, your visitors will need have access to a Windows or MacOS system with webcam and speakers, or recent smartphone or tablet and a reasonable internet connection.

Safari, Chrome and Edge browsers are supported. iPhones/iPads must use Safari. Android devices must use Chrome.

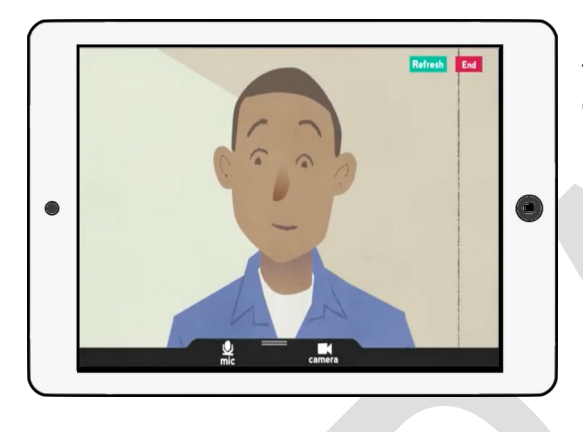

1. We recommend you hold the iPad horizontally rather than vertically for the best view of your visitors and call controls.

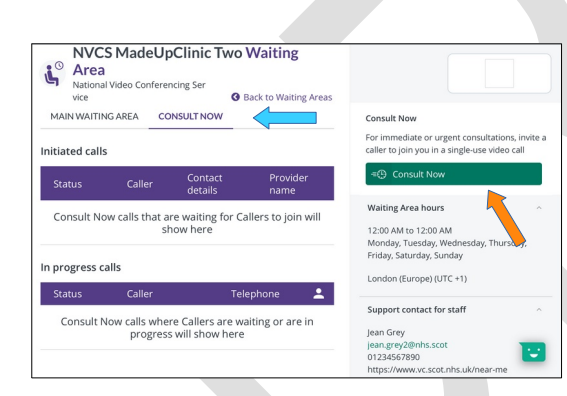

2. Your NHS iPad should be handed to you with the Consult Now screen open. If so, you'll see two purple lines on the screen and the green Consult Now button. If not, tap the consult now tab (blue arrow).

3. To send your visitors a link, that will enable them to make a video call straight to you, tap the green Consult Now button (orange arrow).

|               |                                                                                                    |        |               |        |        |        |                                      |                    | ·      |           |
|---------------|----------------------------------------------------------------------------------------------------|--------|---------------|--------|--------|--------|--------------------------------------|--------------------|--------|-----------|
| C<br>Er<br>W  | Caller details<br>Enter the caller details and contact information of the person you<br>would like to invite to the consultation. |        |               |        |        |        | × Cano                               |                    |        |           |
| Fi            | First name                                                                                                    |        |               |        |        |        | -                                    |                    |        |           |
|               | Karen                                                                                                    |        |               |        |        |        | (j)                                  |                    |        |           |
| La            | Last name<br>Black                                                                                                    |        |               |        |        |        | The caller details will be displayed |                    |        |           |
|               |                                                                                                    |        |               |        |        |        | on the <b>Con</b><br>invitation is   |                    |        |           |
| 5 e           | 6                                                                                                    |        |               |        |        |        | The in the                           | en suill le numbel | feathe | ~ ~       |
| 1<br><b>Q</b> | 2<br>W                                                                                                    | °<br>e | 4<br><b>r</b> | 5<br>t | б<br>У |        | 8<br>i                               | 9<br>0             |        | $\otimes$ |
| a             | #<br>S                                                                                                    | e<br>d | ≜<br>f        | g      | h      | j      | k                                    |                    |        | ے         |
|               | ×<br>z                                                                                                    | X      | ÷<br>C        |        | /<br>b | ;<br>n | m                                    | ;                  | ?      | <u>?</u>  |
|               | ۲                                                                                                    |        |               |        |        |        |                                      |                    |        | ,         |

4. Add your caller's name and either their mobile number or email address in the correct box, then click Send Invitation.

Hint: to close the on-screen keyboard, if required, tap the keyboard button (blue arrow).

The invitation is valid for five minutes from you sending it. Your visitor will need a new link sent to them if they haven't managed to call within those five minutes.

Once your caller opens the link you've sent, in a compatible browser, they'll instantly join you in a call.